## ● 再探索 ボタン

: ルート案内時に設定ルートから外れてしまった場合、探索条件を変えて、再探索することができます。
 ※ルート案内を停止している場合、このボタンは選択できません。
 [月] 「ルート探索条件の設定をする」H-3
 [月] 「再探索をする」D-16

• ナビモード ボタン

:自動車モード/自転車モード/歩行者モードを切り換えることができます。

● 右画面 ボタン

:地図画面に表示する情報を選択します。 「右画面に情報を表示する」B-32

- GPSログ ボタン
  : GPSログの操作や設定を行うことができます。
  「啓」「GPSログを使う」B-40
- 案内音量 ボタン

: 音声案内の音量を調整することができます。 「音声案内の音量を調整する」H-32

設定を終える

設定を終えるには下記操作を行います。

- 民る または 現在地に戻る をタッチする。

   **1つ前の画面に戻る場合 戻る をタッチする**。
   : タッチするごとに 1つ前の画面に戻ります。
  - 現在地画面を表示する場合
    - ① 現在地に戻る をタッチする。

:現在地画面を表示します。

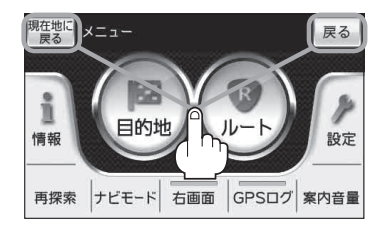

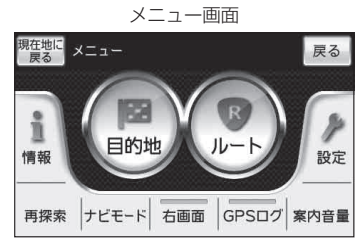

おぼえておきたい基本操作

(メニュー画面

/設定メニューについて)